## **Patient Payment Plans: Skipping a payment**

Last modified on 05/20/2025 2:10 pm EDT

If your patient is on a monthly payment plan and needs to skip a payment, DrChrono makes it easy to document while keeping the integrity of the payment plan. If your office approves the skipped monthly payment, 1 click within the patient's chart will move the payment to be skipped to the end of the payment period.

## Here is how to do it:

1. Access your patient's chart and navigate to Demographics > Payments > DrChrono Payments

| Demographics                              |            |                |   |               |          |
|-------------------------------------------|------------|----------------|---|---------------|----------|
| ✓ Sufficient patient demographics to bill | insurance. |                |   |               |          |
| Demographics                              | Insurances | Authorizations | ŀ | Patient Flags | Payments |
| Balance                                   | DrChrono   | Payments       | ← |               |          |

2. Scroll down to the listing of monthly payments under the header Patient Payment Plan and identify the monthly payment the patient is approved to skip.

| Patient Payment Plan     | Auto Payment Enabled |                |
|--------------------------|----------------------|----------------|
| Due Date                 |                      | Payment Amount |
| Nov 1, 2023 12:00:00 AM  |                      | 31.25          |
| Dec 1, 2023 12:00:00 AM  |                      | 31.25          |
| Dec 31, 2023 12:00:00 AM |                      | 31.25          |
| Jan 30, 2024 12:00:00 AM |                      | 31.25          |
| Feb 29, 2024 12:00:00 AM |                      | 31.25          |

3. Follow the row of the payment to be skipped over to the right and find the button labeled Skip.

| Action   |  |
|----------|--|
| Pay Skip |  |
| Pay Skip |  |
| Pay Skip |  |
| Pay Skip |  |

- 4. Make sure you are on the correct payment row to be skipped, and press the **Skip** button. This will move the payment to the end of the repayment period.
- 5. The skipped payment's status will update to Skipped, and the Action section will gray out. The skipped payment will be added to the end of the repayment period.

| Status  | Action   |
|---------|----------|
| SKIPPED | Pay Skip |
| PENDING | Pay Skip |
| PENDING | Pay Skip |
| PENDING | Pay Skip |
| PENDING | Pay Skip |